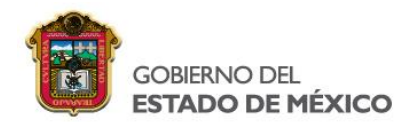

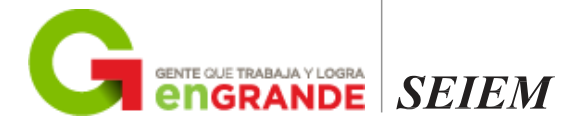

Dirección de Educación Elemental Departamento de Computación Electrónica

Correo Electrónico Institucional

# Manual de Office 365

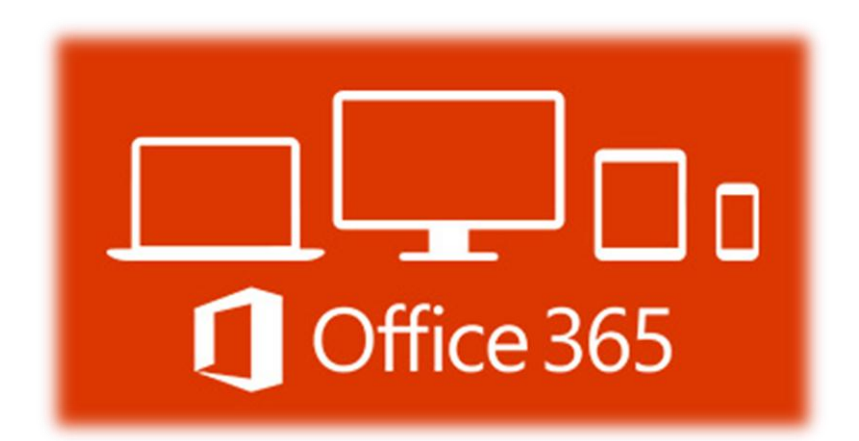

**Junio 2016** 

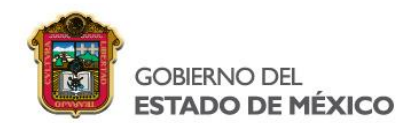

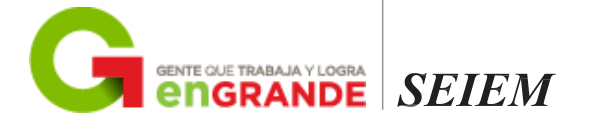

# Índice

| ¿Qué es Office 365?                        |   |
|--------------------------------------------|---|
| Acceso al correo electrónico institucional |   |
| Cambio de contraseña                       |   |
| Configuración de la cuenta                 |   |
| Correo                                     | 5 |
| Grupos                                     | 5 |
| Creación de grupos                         | 6 |
| Agregar miembros al grupo                  | 6 |
| Página principal                           | 7 |
| Calendario                                 | 7 |
| Contactos                                  | 8 |
| Yammer                                     | 8 |
| Noticias                                   | 9 |
| OneDrive                                   | 9 |
| Tareas                                     |   |
| Video                                      |   |
| Paquetería de Office                       |   |
| Word, Excel y PowerPoint                   |   |
| OneNote                                    |   |
| Sway                                       |   |
| Forms                                      |   |
| Class Notebook                             |   |
| Staff Notebook                             |   |

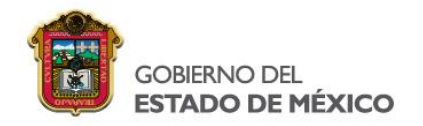

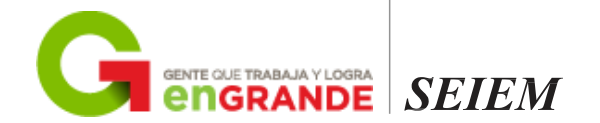

#### ¿Qué es Office 365?

Office 365 es la plataforma de productividad, comunicación y colaboración alojada en la nube que agrupa las principales herramientas de mayor valor y en su versión más reciente. Gracias a la eficacia de estos servicios online, tu organización, independientemente de su tamaño, puede reducir tiempo.

Office 365 es una solución completa que ofrece a los usuarios la capacidad de trabajar en cualquier momento y desde cualquier lugar, comunicarse por videoconferencia con cualquier persona, compartir su trabajo en tiempo real y con total seguridad, utilizar el correo electrónico, el calendario y la información de los contactos desde prácticamente todo tipo de dispositivos, disponer de una intranet de colaboración para todos los empleados y controlar toda la información de la empresa con robustos controles de seguridad.

Para mayor información puede consultar el siguiente video. https://www.youtube.com/watch?v=vt9kUQdkutM

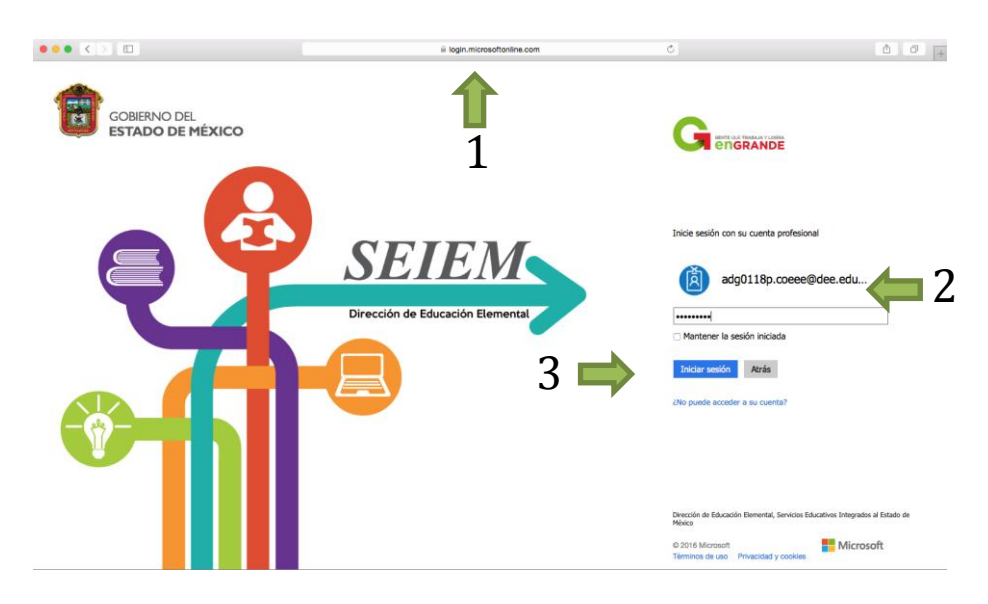

#### Acceso al correo electrónico institucional

- 1. Escribimos la dirección en la barra del navegador <u>http://correo.dee.edu.mx</u>
- 2. Introducimos el nombre de usuario y contraseña que nos fue asignado.
- 3. Por último damos clic en Iniciar sesión.

Nota: El sistema nos pedirá cambiar la contraseña y configurar la cuenta al momento de iniciar sesión por primera vez.

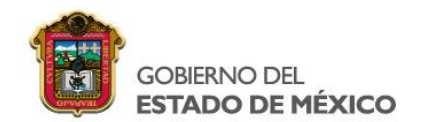

#### Cambio de contraseña

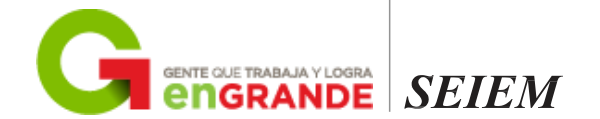

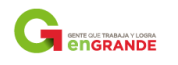

Actualizar contraseña

fii0005a@dee.edu.mx

Actualizar contraseña e iniciar

Contraseña actual Contraseña nueva Confirmar contraseña

ecesita actualizar la contraseña porque se trata de la primera vez Je inicia sesión o porque la contraseña expiró.

administrador.

- 2.- Ingresamos la nueva contraseña.
- 3.- Confirmamos la nueva contraseña.
- 4.- Damos clic en Actualizar contraseña e iniciar sesión.

1.- Escribimos la contraseña que nos proporcionó el

## Configuración de la cuenta

|                                                   | JK         |
|---------------------------------------------------|------------|
| A continuación, elija el idioma y zona horaria de | e preferen |
| ldioma:                                           |            |
| Español (México)                                  | \$         |
| Zona horaria:                                     |            |
| (UTC-06:00) Guadalajara, Ciudad de México, N      | Ionterrey  |

Damos clic en el menú desplegable y seleccionamos lo siguiente.

Idioma: Español (México)

Zona horaria: **(UTC-06:00) Guadalajara, Ciudad de México, Monterrey.** 

Para finalizar la configuración damos clic en **Guardar** y el sistema nos enviará a la bandeja de entrada de office 365.

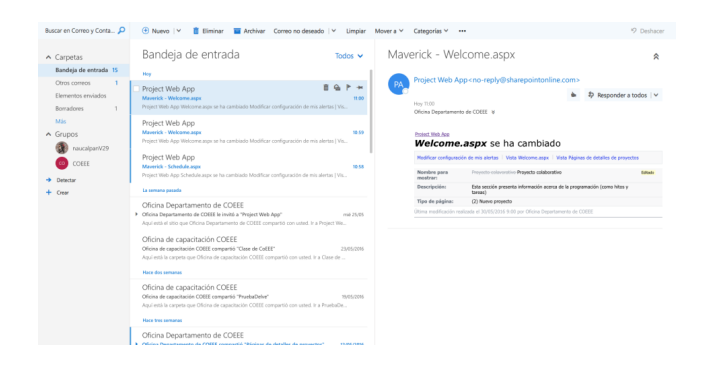

| GOBIERNO DEL<br>ESTADO DE MÉZ | XICO                                                  |                                                                                                    |                                                                     | G                                                                                                    | GENTE QUE TRABAJA Y LOC                                                                                            | E SEIEM |
|-------------------------------|-------------------------------------------------------|----------------------------------------------------------------------------------------------------|---------------------------------------------------------------------|----------------------------------------------------------------------------------------------------|----------------------------------------------------------------------------------------------------|---------|
| Buse                          | car en Correo y Conta 🔎                               | 🕑 Nuevo 🛛 🤟 🧵 Eliminar 🛛 🖬 Archivar Correo no d                                                                                                    | eseado 🛛 🖌 🛛 Limpiar                                                | Mover a Y Categorías Y +++                                                                                                    | *9 Deshacer                                                                                                    |         |
| ~                             | Carpetas                                              | Bandeja de entrada                                                                                                    | Todos 🗸                                                             | Maverick - Welcome.aspx                                                                                                    | *                                                                                                    |         |
|                               | Otros correos 1<br>Elementos enviados<br>Borradores 1 | Hey Project Web App Meretik - Webcome.apx Project Web performance Project Web App Welcome.apx Project Web App Welcome.apx Project Web App Welcome.apx Project Web App Welcome.apx Project Web App Project Project Proj | te mis alertas   Vis                                                | Project Web App <no-reply@sharepointonli< td=""><td><ul> <li>♣ \$ Responder a todos   ∨</li> </ul></td><td></td></no-reply@sharepointonli<>                                                                                                    | <ul> <li>♣ \$ Responder a todos   ∨</li> </ul>                                                                     |         |
| •                             | Más<br>Grupos<br>naucalpanV29<br>COEE<br>Detectar     | Project Web App<br>Mawrick - Wilcoma spe<br>Project Web App Wilcoma spe and a cambiado Modificar configuración o<br>Project Web App<br>Mawrick - Schweizka spe<br>Project Web App                                                                                                    | 10.59<br>ie mis alertas   Vis<br>10.58<br>Je mis alertas   Vis      | Concel departmente de Cocce e  Prese: Ved.Ave  Welcome.aspx se ha cambiac  Notificar configurado de ma alvita: I Ved. Woorea agu  Resolución  Provincian  Presente concel presenta demando ace  Presente concel presenta demando ace  Presente concel presenta demando  Presente concel presenta demando  Presente concel presenta demando  Presenta demando  Presenta demando | Vota Plagnas de detalles de proyectas<br>Vota Plagnas de detalles de proyectas<br>de la programación (como Intes y |         |
| +                             | Crear                                                 | Oficina Departamento de COEEE     Oficina Departamento de COEE     oficina Separtamento de COEIE emba "Project Web Apy"     Aquí esta el sisto que Oficina Departamente de COEIE comparto     Oficina de capacitación COEEE     Oficina de capacitación COEEE     Aquí esta is carpent que Oficina de capacitación COEIE comparto     Apuir de la carpent que Oficina de capacitación COEIE                                                                                                    | mié 25/05<br>d. Ir a Project We<br>23/05/2016<br>zed. Ir a Clase de | Etrens)<br>Tipo de página (C. 2016 ese proyecto<br>Útima modificación nelicada el 30/05/2016 9:00 por Oficina Depe                                                                                                    | tamento de COEEE                                                                                                   |         |
|                               |                                                       | Oficina de capacitación COEEE<br>Oficina de capacitación COEEE<br>Asja ela la capacitación COEEE compartió con un<br>Here tras semanas<br>Oficina De capacitamento de COEEE                                                                                                    | 79/05/2016<br>ed. Ir a PruebaDe                                     |                                                                                                    |                                                                                                    |         |

Se trata de una interfaz basada en Outlook, tiene las funciones para escribir nuevos mensajes, responder, reenviar, eliminar, adjuntar archivos, crear grupos, programar calendarios, etc.

#### Grupos

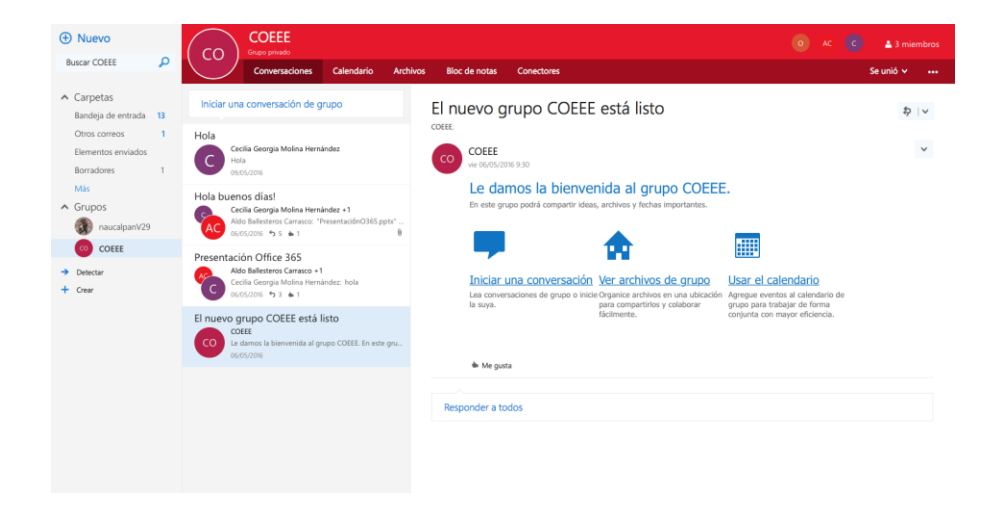

Un grupo de Office 365 es un espacio de colaboración para un equipo de personas, los miembros podrán compartir.

- Buzón de mensajes
- Archivos en la nube
- Programar eventos en el Calendario.

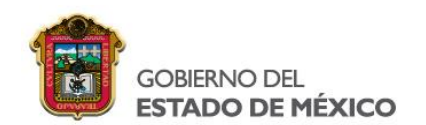

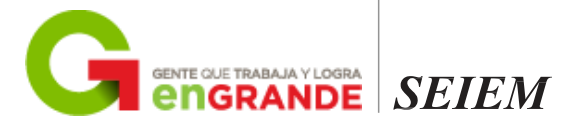

#### Creación de grupos

| ① Nuevo                                                       |                                                                                                    |                                                                          | 🗑 Crear 🗙 Descartar                                                                                                    |
|---------------------------------------------------------------|----------------------------------------------------------------------------------------------------|--------------------------------------------------------------------------|----------------------------------------------------------------------------------------------------|
| Buscar COEEE                                                  | Conversaciones Calendario Archiv                                                                                                    |                                                                          | un grupo                                                                                                    |
| <ul> <li>Carpetas +</li> <li>Bandeja de entrada 13</li> </ul> | Para + COEEE ×                                                                                                    | está listo                                                               | o proporciona un espacio para un calendano de<br>priversaciones y archivos compartidos.<br>nombre                                                                                                    |
| Otros correos 1<br>Elementos enviados<br>Borradores 1         |                                                                                                    |                                                                          | Agregar una descripción<br>Esto puede ayudar a las personas a decidir si desean<br>participar.                                                                                                    |
| Más<br>A Grupos +<br>naucalpanV2                              | Grear Enviar Descartar 🕲 🛋                                                                                                    | nida al grupo COEEE.<br>I, archivos y fechas importantes.                | Privacidad<br>Público: cualquiera puede ver el contenido 👻<br>Idioma de notificaciones de grupo                                                                                                    |
| COEEE  Detectar  Crear                                        | Hola<br>Cecilia Georgia Molina Hernández<br>Hola<br>03/05/2016                                                                         | Ver archivos de grupo<br>D'oganica archivos en una utilicación<br>Agrega | Español (España, alfabetización internacional)<br>Suscribir a nuevos miembros para que reciban las<br>conversaciones de grupo y los eventos del calendario en<br>sus bandejas de entrada. Si no lo hace, solo los podrán<br>um are la bandejin de netreda del more ale la more |
|                                                               | Hola buenos días!<br>Ceclia Georgia Molina Hernández + 1<br>Aldo Ballesteros Carrasco: "PresentaciónO365 pptc"<br>06/05/2016 * 5 * 1 ® | fåsimente. conjun                                                        | ve en la sanceja de enclasa de grupo.                                                                                                    |
|                                                               | Presentación Office 365<br>Ado Ballesteros Carrasco +1<br>Cecilas Georgia Molina Hernández: hola<br>06/05/2016 *9 3 to 1               |                                                                          |                                                                                                    |
|                                                               | El nuevo grupo COEEE está listo<br>COEE<br>Le damos la bienvenida al grupo COEEE. En este gru<br>06/05/2016                            |                                                                          |                                                                                                    |

- Lo primero que tenemos que hacer es dar clic en +
- El segundo paso es escribir el nombre del grupo, una descripción, la privacidad, el idioma y damos clic en **Crear.**

Se recomienda dejar privado el grupo, así solo los miembros podrán ver el contenido y el idioma de notificaciones en Español (México).

#### Agregar miembros al grupo

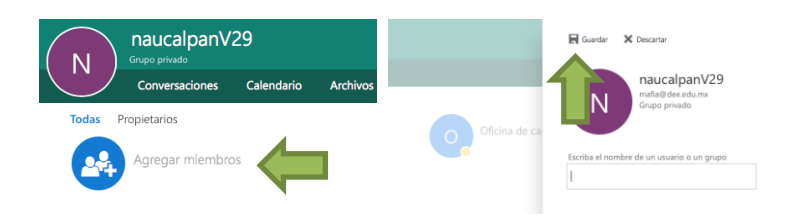

Al momento de crear el grupo nos pedirá escribir los miembros que deseamos agregar en caso de querer incorporar más, seleccionaremos el grupo y damos clic en **Miembros** para que nos muestre el botón **Agregar miembros**, escribimos la cuenta de correo y damos clic en **Guardar**.

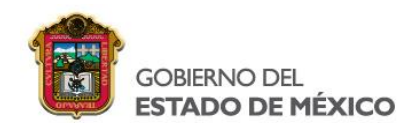

## Página principal

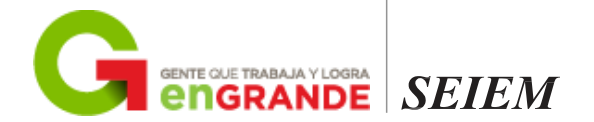

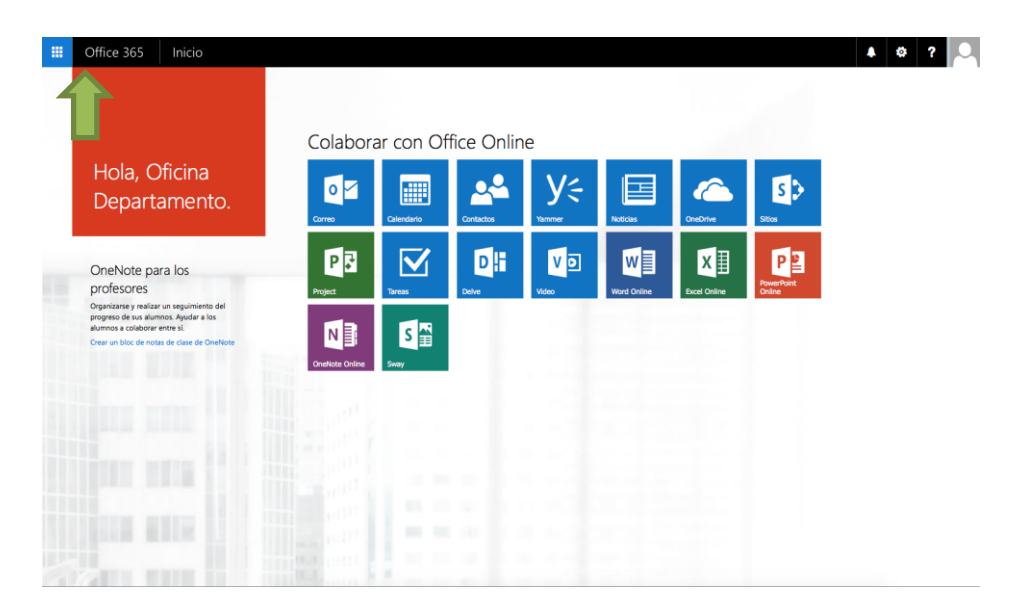

Cuando damos clic a Office 365 nos mostrará todas las aplicaciones que nos ofrece.

A continuación veremos algunas aplicaciones y su funcionamiento.

| Calendario Cal                       | endar       | rio                 |                      |                            |         |        |                 |                                             |     |
|--------------------------------------|-------------|---------------------|----------------------|----------------------------|---------|--------|-----------------|---------------------------------------------|-----|
| 🔎 Buscar en Calendario               | 🕀 Nuevo   🗸 | Agregar calend      | ario 🖌 😲 Compi       | artir 🖌 🏺 Imprim           | ir      |        |                 |                                             |     |
| < mayo 2016 >                        | < > ma      | yo 2016 🗸           |                      |                            |         |        |                 | Día Semana laboral Semana Mes               | Ноу |
| LMMJVSD                              | Calendario  | Dias festivos de Mé | hali                 |                            |         |        |                 |                                             |     |
| 25 26 27 28 29 30 1<br>2 3 4 5 6 7 8 | lunes       | martes              | miércoles            | jueves                     | viernes | sábado | domingo         | miércoles, 11 de mayo de 2016               | >>  |
| 9 10 11 12 13 14 15                  |             |                     |                      | 28                         |         |        | 1 may           | 12:00 Proyecto colaborativo<br>1 hora Coeee | 8   |
| 16 17 18 19 20 21 22                 |             |                     |                      |                            |         |        | Dia del Trabajo |                                             |     |
| 23 24 25 26 27 28 29                 | 2           | 2                   |                      | r                          | 6       | 7      | 0               |                                             |     |
| <b>30 31</b> 1 2 3 4 5               | 2           | 3                   | 4                    | 5<br>Aniversario de la Bat | 6       | /      | 8               |                                             |     |
| <ul> <li>Mis calendarios</li> </ul>  |             |                     |                      |                            |         |        |                 |                                             |     |
| C Calendario                         | 9           | 10                  | 11                   | 12                         | 13      | 14     | 15              |                                             |     |
| Dias festivos de Espa                |             | Día de la Madre     | 12:00 Proyecto colat | ]                          |         |        |                 |                                             |     |
| Cumpleaños                           |             |                     |                      |                            |         |        |                 |                                             |     |
| Dias festivos de Méx                 | 16          | 17                  | 18                   | 19                         | 20      | 21     | 22              |                                             |     |
| Otros calendarios                    |             |                     |                      |                            |         |        |                 |                                             |     |
| ▲ Grupos                             | 23          | 24                  | 25                   | 26                         | 27      | 28     | 29              |                                             |     |
| COEEE                                |             |                     |                      |                            |         |        |                 |                                             |     |
| naucalpanV29                         |             |                     |                      |                            |         |        |                 |                                             |     |
| Detectar                             | 30          | 31 🗠                | 1 jun 😭              | 2 🚔                        | 3 🚔     | 4 🝚    |                 |                                             |     |
| + Crear                              |             |                     |                      |                            |         |        |                 |                                             |     |

Se pueden agregar reuniones, citas y otros eventos al calendario, realizar un seguimiento y compartirlo con otras personas.

Ejemplo de calendario: <u>https://www.youtube.com/watch?v=Hsy5p\_-kUug</u>

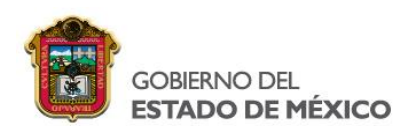

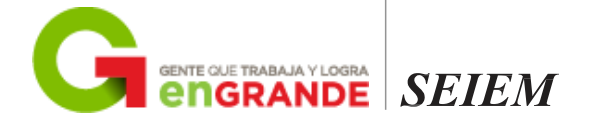

| Contactor CO                                                                                                    | ntactos                                      |                                                                                                    |                                                                                          |
|----------------------------------------------------------------------------------------------------|----------------------------------------------|----------------------------------------------------------------------------------------------------|------------------------------------------------------------------------------------------|
| Buscar en Contactos                                                                                                    | 🕘 Nuevo 🖙 Administrar 🛩 Modificar Eliminar A | gregar a favoritos Listas 🛩 Vinculos (2) 🛩                                                                                                    |                                                                                          |
| Mis contactos     Contactos     Contactos     Conectarse a redes sociales                                                                                                    | Mis contactos Por nombre -                   | Oficina de capacitación COEEE<br>Desconectado                                                                                                    |                                                                                          |
| Directorio Al lears Al Jams Al Jams Al Jams Al Context Al Context Al Context Al Context Al Context Al Context Al Context Al Context Codel Address List Pack: foolers      Grupos | Oficina de capacitación COEEE                | Contacto Notas Organizació<br>Calendario<br>Propartar ato monton<br>Enviar correo electrónico<br>Correo electrónico<br>adgri 18 organización de esda ano<br>Mi<br>Enviar M: iga adgri 18 organización de esda ano<br>Mostrando datos de<br>Carioxia | n Grupos<br>Perfil<br>Impulvevideasem myskenport.com/per<br>Dirección<br>Tatajo<br>Mexco |

Puede crear contactos para almacenar la información de las personas con las que se comunica, incluida su dirección de correo electrónico, dirección, teléfono, un alias y número de teléfono.

Ejemplo de contactos: <u>https://www.youtube.com/watch?v=QMC580i7gPc</u>

| <b>Y</b> ≑<br>™ | Yammer                                      | r                                                                                                    |       |                                                                 |                        |
|-----------------|---------------------------------------------|----------------------------------------------------------------------------------------------------|-------|-----------------------------------------------------------------|------------------------|
|                 | A B A                                       | Actualizar El Encuesta T Elogio                                                                                                    |       | INTRODUCCIÓN                                                    |                        |
|                 | Q, Buscar                                   | ¿En qué estás trabajando?                                                                                                    | ø     | 43%<br>Seguir a tus compañeros de                               |                        |
|                 | GRUPOS DE SERVICIOSSEIEM ONMICROS.          | DETECCIÓN TODO SIGUENDO                                                                                                    | 0     | trabajo<br>Obtener Yammer para<br>escritorio                    |                        |
|                 | Toda la empresa 1                           | 11 Toda la empresa<br>Jefatura de Secter Escolar No. II - Hace 24 horas                                                                                                    |       | Obtener la aplicación móvil de<br>Yammer                        |                        |
|                 |                                             | (Jefatura de Sector) has #joined the serviciosselem.onmicrosoft.com network. Take a moment t<br>welcome Jefatura de Sector.                                                                                                    | 10    | INVITA A TUS COMPAÑEROS                                         |                        |
|                 |                                             | w MEQUER ≪ REPONDER < COMMETER                                                                                                    |       | Yammer funciona mejor<br>cuando tu equipo<br>también està aquí. |                        |
|                 |                                             | Escribir una respuesta                                                                                                    |       | Invitaries abora                                                |                        |
|                 |                                             | -                                                                                                    |       | DIRECTORIO DE APLICACIONES<br>é nuevas aplicaciones destacadas  |                        |
|                 |                                             | It Toda is empresa     Prof. Elpidio Pacheco Ojeda – Lunes a las 1:33pm     Prof. Elpidio Pacheco Ojeda – Lunes a las 1:33pm                                                                                                    | ulia. | agregadas a la Directorio de<br>aplicaciones esta semana.       | • Enlines alvors • • _ |
|                 |                                             | Mas explanate the servicessement community down commentations. Sake a manifest to well other Proc. Explanation of the Service Service Ser |       | Oficina de capacitación C                                       | Oficina de capacit 0   |
|                 |                                             | # Øbined                                                                                                    |       | Seguir                                                          | Aldo Ballesteros C     |
|                 |                                             | Escribir una respuesta                                                                                                    | 0     | Seguir                                                          | Cecilia Georgia M      |
|                 |                                             |                                                                                                    |       | GRUPOS SUGERIDOS                                                | Jefatura de Sector o   |
|                 | Cmarun grupo nuevo     Descubrir mis prupos | Toda la empresa     Departamento de Computación Electrónica – Lunes a las 9:11am                                                                                                    |       | Marketing<br>0 miembros                                         | Prof. Elpidio Pache    |
|                 | Chicina Departamento de CO o                | (Departamento) has #joined the serviciosselem.onmicrosoft.com network. Take a moment to<br>welcome Departamento de Computación.                                                                                                    |       | Sales<br>0 miembros                                             | Departamento de O      |

Yammer es la red social por defecto de Office365, integrada con la tecnología Microsoft. Es tan fácil de usar como un gran software de consumo como Facebook y Twitter, pero está diseñado para la colaboración en la empresa, el intercambio de archivos y conocimientos, y la mejora de la eficiencia de los equipos.

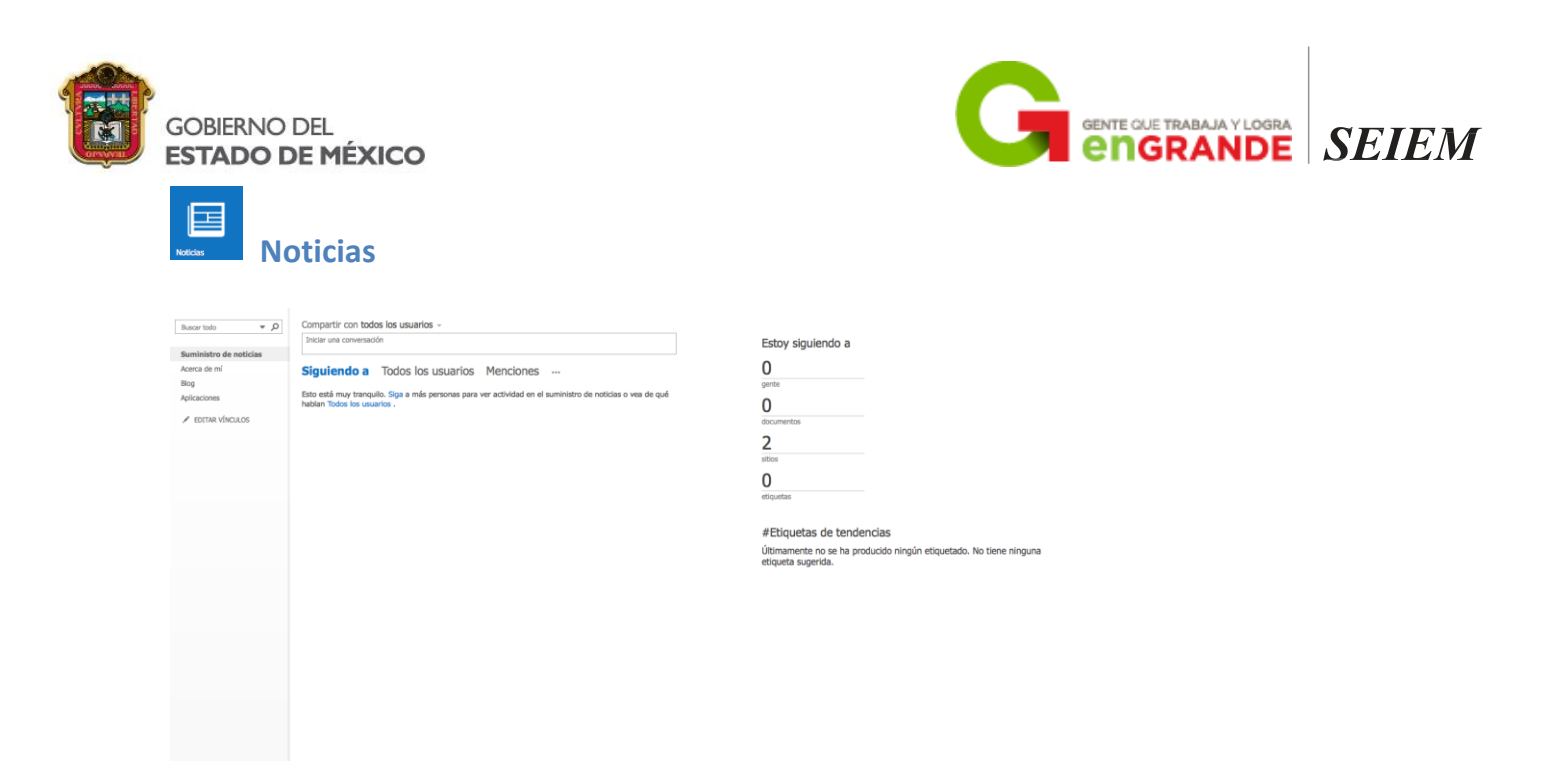

En esta aplicación se muestran todas las actualizaciones que se realizan en nuestra red. Se pueden visualizar solo las publicaciones de las personas a las que seguimos, de todos los usuarios o en las que nos han mencionado.

También podemos ver lo que hemos indicado que nos gusta y las actividades que hemos realizado. Tiene la opción de empezar una conversación en la que pueden participar los miembros de la red.

| Опертие                                 | neDrive            | 9              |                             |                      |                   |                 |    |   |
|-----------------------------------------|--------------------|----------------|-----------------------------|----------------------|-------------------|-----------------|----|---|
| 🔑 Buscar                                | 🕀 Nuevo 🗸 🏦 Cargar | Sincronización |                             |                      |                   | ↓₹ Ordenar 🗸    | 52 | ( |
| <ul> <li>Oficina Departam</li> </ul>    | Archivos           |                |                             |                      |                   |                 |    |   |
| Recientes                               | ✓ † Nombre         |                | Modificado                  | Modificado por       | Tamaño de archivo | Compartir       |    |   |
| Compartido conmigo                      | Blocs de notas     |                | ··· 2 de mayo               | Oficina Departamento |                   | Solo el usuario |    |   |
| Papelera de recidaje                    |                    |                | Arrastra archivos aquí para | cargarlos            |                   |                 |    |   |
| ✓ Grupos +                              |                    |                |                             |                      |                   |                 |    |   |
| Obtener las aplicaciones de<br>OneDrive |                    |                |                             |                      |                   |                 |    |   |
| Volver a la versión clásica de          |                    |                |                             |                      |                   |                 |    |   |

Es un espacio de almacenamiento en la nube. Aquí se puede almacenar, compartir y sincronizar sus archivos de trabajo, etc.

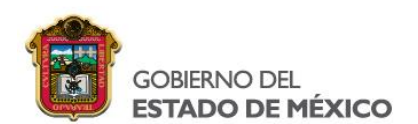

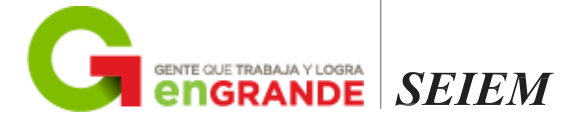

| Teres                                 | 「areas                      |                                |           |                                                       |
|---------------------------------------|-----------------------------|--------------------------------|-----------|-------------------------------------------------------|
|                                       | Nuevo Eliminar              | Mover a Categorias Y Simbolo Y | Completar |                                                       |
| <ul> <li>Mis tareas</li> </ul>        | Tareas                      |                                | Activas 🛩 | Importante                                            |
| Elementos y tareas marcados<br>Tareas | ☑ Importante                |                                | ii 🗹 🕨    | Vencimiento jueves, 02 de junio de 2016 💉 Modificar 👻 |
|                                       | Jueves, 02 de junio de 2016 |                                |           | None and date.                                        |

Esta aplicación permite crear recordatorios de actividades y asignarles prioridades.

Cada tarea tiene la opción para ser configurada con determinadas características como fechas de inicio y término, el estado de la tarea, tiempo de trabajo, etc.

En cada tarea pueden adjuntarse archivos y descripción de la tarea.

Las tareas creadas solo pueden ser vistas por el usuario que las creó, no pueden ser compartidas con otros usuarios.

En el siguiente video podremos ver un ejemplo: https://www.youtube.com/watch?v=h6Mj\_blheTM\_

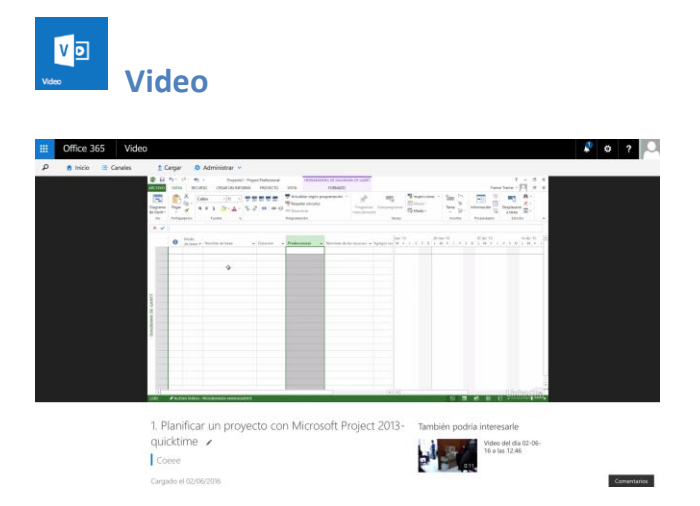

Es un portal en un sitio de intranet donde las personas de su organización pueden publicar y ver vídeos. Se trata de un servicio de transmisión de vídeo para su organización que está disponible con SharePoint Online en Office 365.

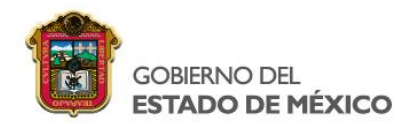

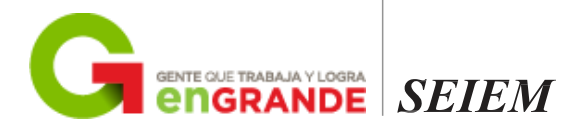

Este es un buen lugar para compartir, por ejemplo, vídeos de comunicaciones ejecutivas o grabaciones de clases, reuniones, presentaciones o sesiones de capacitación. Vídeo de Office 365 muestra una imagen en miniatura de cada archivo de vídeo en el sitio. Solo tiene que seleccionar una miniatura para ver un vídeo concreto.

También podemos crear canales para organizar los videos y es posible realizar búsquedas de videos específicos como se muestra en la imagen.

# Paquetería de Office

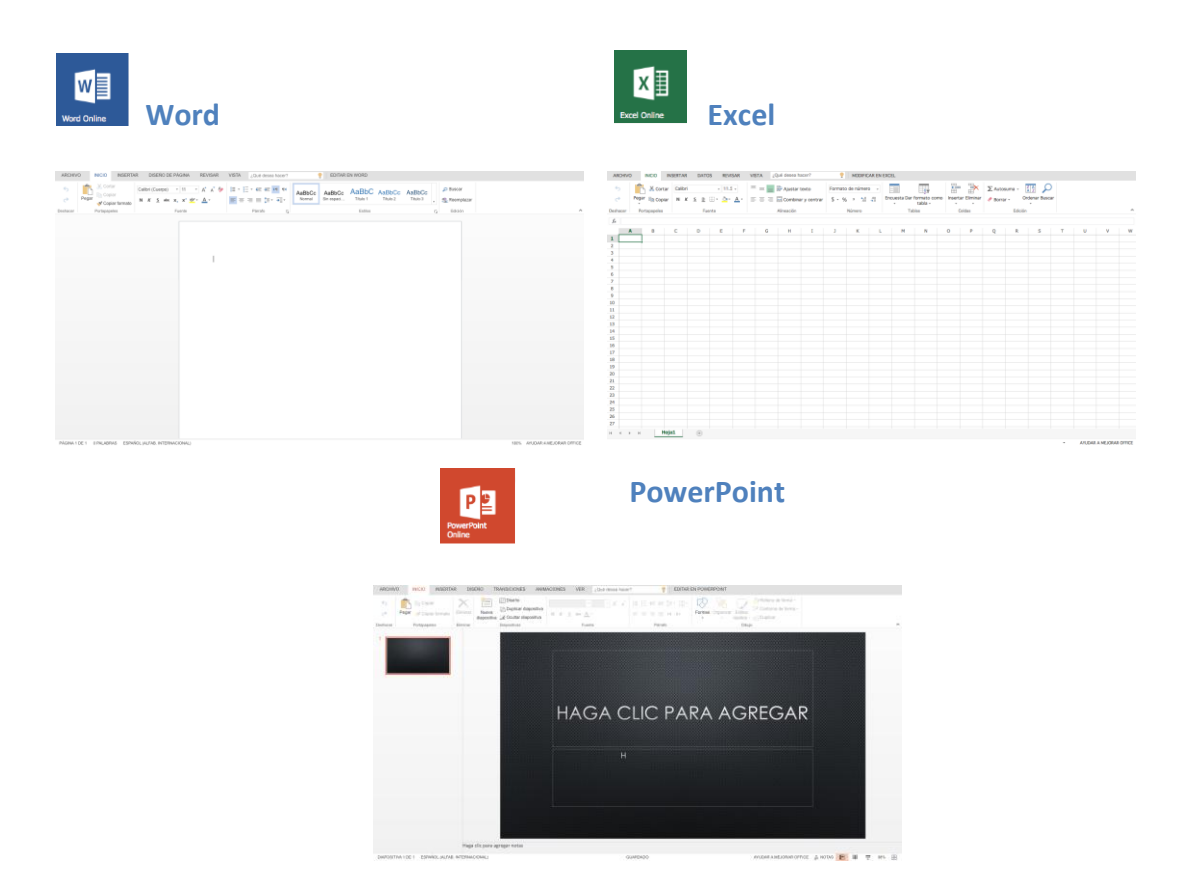

Se trata de una versión en línea en el cual podemos acceder desde cualquier computadora que tenga acceso a internet. Se pueden crear documentos o editarlos y también compartirlos con otras personas de la misma red.

Los archivos que se generan pueden guardarse en línea o descargar una copia a la computadora.

Otra de sus características principales es que los documentos pueden ser compartidos, como solo de lectura o con permisos de edición.

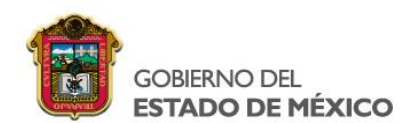

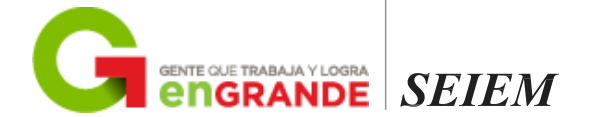

| OneNote Online | DneNote                       |                                                                            |          |
|----------------|-------------------------------|----------------------------------------------------------------------------|----------|
| ARCHIVO INIC   | CIO INSERTAR VISTA IMPR       | RIMIR 2 Qué desea hacer? PEDITAR EN ONENOTE ENVIAR COMENTARIOS A MICROSOFT | Guardado |
| Blocs de notas | Buscar en esta página ( 🔎 - 🕴 | Hola<br>mitraties, 1 de junio de 2016 10:58                                |          |
| CoEEE          | Hola                          | Esto soleo s prueba                                                        |          |
|                |                               |                                                                            |          |
|                |                               |                                                                            |          |
|                |                               |                                                                            |          |
|                |                               |                                                                            |          |
|                |                               |                                                                            |          |
|                |                               |                                                                            |          |
|                |                               |                                                                            |          |
|                |                               |                                                                            |          |
|                |                               |                                                                            |          |

Tome una nota rápida antes de olvidarla. Comparta las notas de la reunión para que todo el mundo esté en la misma página. OneNote es un bloc de notas digital. En casa, en la escuela o en la oficina, use OneNote para tomar notas donde quiera que vaya. Además, OneNote guarda y sincroniza automáticamente las notas para que usted pueda concentrarse en sus pensamientos e ideas.

En cada página se pueden hacer edición básica del texto (colores, fuentes, chequeo de ortografía, etc.) y se pueden insertar archivos, imágenes, tablas y símbolos.

Las notas se pueden imprimir y compartir con los colaboradores de la red, con permisos de solo lectura o de modificación.

Dentro de cada nota se puede mostrar quien ha sido el autor de cada parte (cada nota puede tener distintos autores)

Video de OneNote: https://www.onenote.com

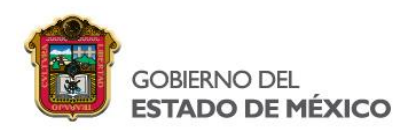

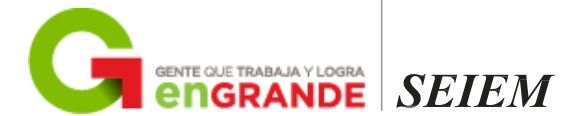

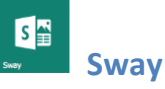

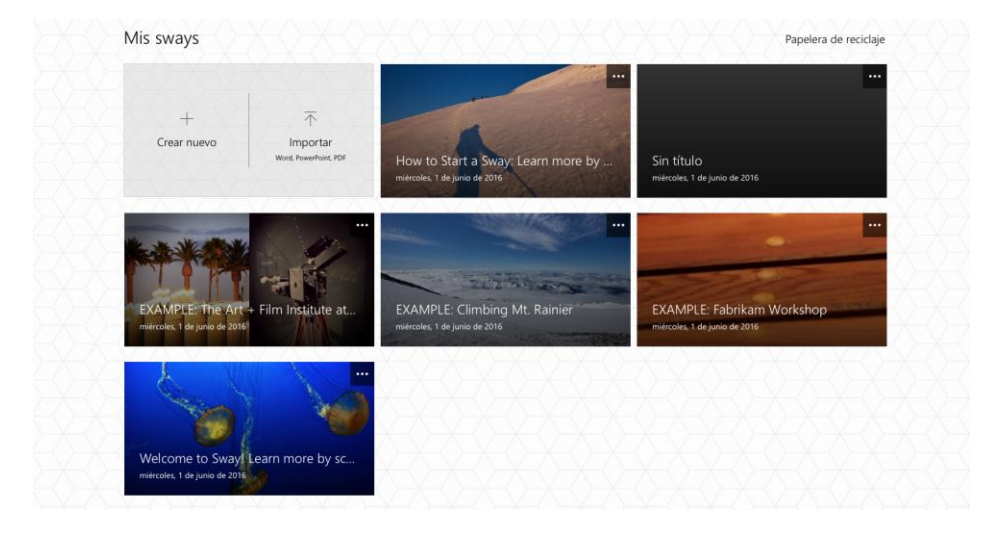

El motor de diseño de Sway le ayuda a producir, de una forma rápida y sencilla, diseños profesionales, interactivos y atractivos visualmente a partir de imágenes, texto, documentos, vídeos, mapas y más. También puede modificar los resultados para obtener el aspecto único que desea. Sway hace que su creación tenga una apariencia excelente en cualquier explorador y en cualquier pantalla y, además, puede compartirla con sus compañeros con solo enviarles un vínculo.

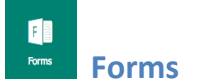

Microsoft Forms o Formularios de Microsoft se basa en su intuitiva interfaz que permite diseñar una encuesta en segundos, inicialmente, contando con preguntas del tipo opción múltiple, fechas, clasificaciones, preguntas abiertas y tipo cuestionario.

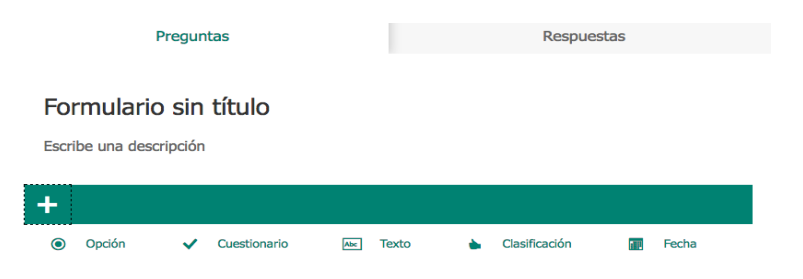

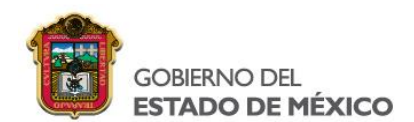

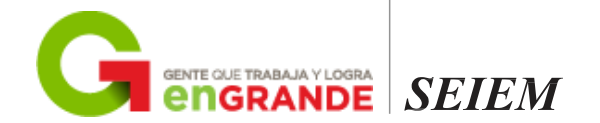

Las respuestas de los formularios lo muestra en estadísticas instantáneas con gráficas, información específica por encuestado y pregunta, resultados también instantáneos e integración con Microsoft Excel para impulsar análisis más avanzados a partir de hojas de cálculo actualizadas en tiempo real.

| Preguntas                                                                                                    |                  |                           | Respuestas         |  |  |  |
|----------------------------------------------------------------------------------------------------|------------------|---------------------------|--------------------|--|--|--|
| Formulario sin título                                                                                                    |                  |                           | XII Abrir en Excel |  |  |  |
| 0 Respuestas                                                                                                    | OC<br>Tiempo med | ):00<br>io para finalizar | Activo<br>Estado   |  |  |  |
| •                                                                                                    |                  |                           |                    |  |  |  |
| Este formulario no tiene aún ninguna respuesta.<br>Intenta compartirlo con más usuarios o usa el modo de vista previa para escribir tu propia respuesta. |                  |                           |                    |  |  |  |

Además cuenta con múltiples modos para compartir los formularios resultantes (códigos QR, enlaces, incrustación en sitios web y correo electrónico), fácil filtrado de participantes para limitar las respuestas de miembros de la organización y una vista previa en el proceso de edición de formularios para revisar rápidamente cómo lucirán tanto en equipos de escritorio como en dispositivos móviles.

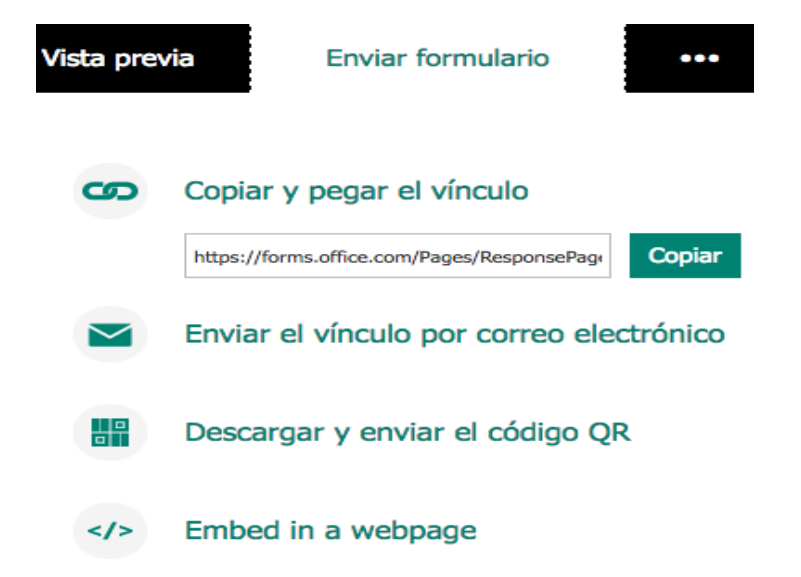

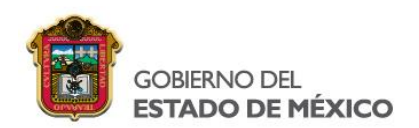

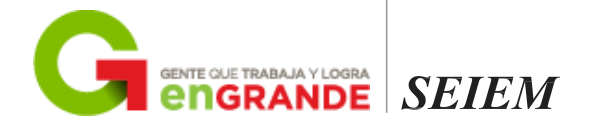

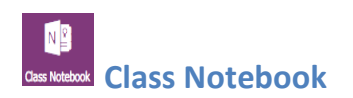

La aplicación Bloc de notas de clase de OneNote es una herramienta online que le ayuda a los docentes a crear blocs de notas para su salón de clases.

Bienvenido al Bloc de notas de clase de OneNote

Le ayudaremos a crear un bloc de notas para usarlo en clase

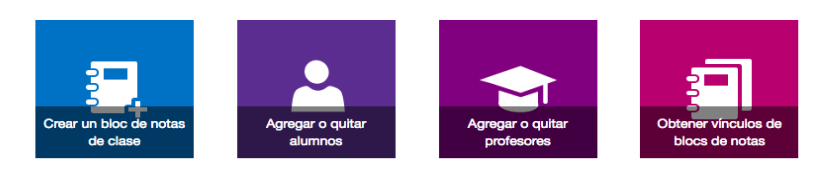

- Blocs para estudiantes: blocs de notas privados que se comparten entre cada profesor y sus estudiantes individuales. Los profesores pueden obtener acceso a estos blocs de notas en cualquier momento, pero los estudiantes no pueden ver los de otros estudiantes.
- Biblioteca de contenido: bloc de notas para que los profesores compartan materiales del curso con los estudiantes. Los profesores pueden agregar y editar sus materiales, pero para los estudiantes el bloc de notas es de solo lectura.
- Espacio de colaboración: bloc de notas para todos los alumnos y el profesor en la clase para compartir, organizar y colaborar.

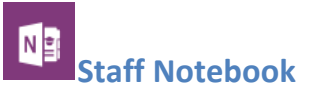

Staff Notebook cultiva y administra la colaboración y la organización del educador. Con esta aplicación, el responsable de una escuela (el director) o un administrador pueden configurar rápidamente un área de trabajo personal para cada miembro del personal o profesor, una biblioteca de contenido para la publicación de información compartida y un espacio de colaboración para que todos puedan trabajar juntos. Todo esto, dentro de solo un poderoso bloc de notas.

Bienvenido al Bloc de notas para docentes de OneNote para el ámbito educativo

Le ayudaremos a crear un bloc de notas que puede utilizar con su personal

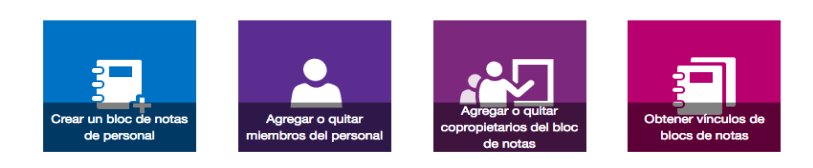

Referencia https://www.office.com/